# GSA Cardholder FAQs

# March 2010

#### It's easy to find the answers to your questions about PaymentNet!

#### PaymentNet Login

- How do I obtain my login ID (Organization ID or User ID)?
- My User ID is not functioning. What should I do?
- I forgot my pass phrase. How do I reset it?
- My pass phrase requires special characters. What is considered a special character?
- How often will I need to change my pass phrase?
- How do I change my e-mail address associated with my PaymentNet User ID?

# Statements & Payments

- How do I access my statement?
- How do I view my correct statement balance?
- How do I set up a one-time payment?
- How do I add my bank information?
- How do I make a payment by phone?
- My recurring payments are not functioning properly. What should I do?
- My payment incorrectly deducted from my bank account? Who should I contact?
- My payment information is incorrect. How can I change my bank information?
- I did not receive a payment confirmation. How can I see if my payment was submitted?
- I have already submitted my payment, can I make changes to it now?

#### Transactions & Reports

- How do I view my transactions?
- How do I view transactions that are awaiting my review?
- I do not see a detailed image of the convenience checks that I have used online. What should I do?
- How do I enable notifications for reports?

### Other Questions

Where can I find additional information about PaymentNet?

#### PaymentNet Login

#### How do I obtain my login ID (Organization ID or User ID)?

Please call our Customer Service Helpdesk at the number listed on the back of your card.

#### My User ID is not functioning. What should I do?

If your User ID is not functioning, please verify that your Organization ID, User ID, and Pass Phrase are correct and try logging in again. If your account has been disabled, contact our Customer Service Helpdesk at the number listed on the back of your card to have your PaymentNet user access reactivated.

#### I forgot my pass phrase. How do I reset it?

- 1. On the PaymentNet login page, select the Forgot your Pass Phrase link.
- 2. On the Login Assistance page, enter your Organization ID, User ID, and E-Mail Address.
- 3. Click **Submit**. An e-mail with a new temporary pass phrase will be sent to the e-mail address associated with the User ID. If the e-mail address is incorrect or does not match the e-mail address entered on your application, please contact our Customer Service Helpdesk at the number listed on the back of your card to unlock and reset your PaymentNet account.

| ance                                                                                                    | Return to Login Page                                                                                                    |
|----------------------------------------------------------------------------------------------------|----------------------------------------------------------------------------------------------------|
|                                                                                                    |                                                                                                    |
| If you've forgotten the pass phrase to your account, please con<br>provide you with a new pass phrase. If you've forgotten your Or<br>contact your Program Administrator. | firm your identity below and we will<br>ganization ID or User ID, please                                                                                                    |
| * Required Fields                                                                                                    |                                                                                                    |
| * Organization ID<br>* User ID<br>* E-Mail Address                                                                                                    |                                                                                                    |
| t                                                                                                    | If you've forgotten the pass phrase to your account, please comprovide you with a new pass phrase. If you've forgotten your Or<br>contact your Program Administrator.<br>* Required Fields<br>* Organization ID<br>* User ID<br>* E-Mail Address |

My pass phrase requires special characters. What is considered a special character? Special characters for pass phrases include: !, @, #, \$, %, ^, &, \*, +, =, -, and ?.

# How often will I need to change my pass phrase? The duration of your pass phrase depends on your agency/organization.

- How do I change my e-mail address associated with my PaymentNet User ID?
  - 1. In order to change the e-mail address associated with your PaymentNet ID, click the My Profile icon (
  - 2. On the General Information tab of the My Profile screen, you can update your e-mail address in the E-Mail Address field.
  - 3. Click Save.

back to top

# Statements & Payments

#### How do I access my statement? To view your most recent statement:

- 1. Click the My Profile icon ().
- 2. On the My Profile page, select the Accounts tab.
- 3. Click the statement icon ().
- 4. The current billing cycle statement is displayed on the Statement Detail page.

| Statements                                                                          | Statement Detail                                                                                                    |                                                                     |                                                                                   |                                                                                    |                            |                                     |
|-------------------------------------------------------------------------------------|----------------------------------------------------------------------------------------------------|---------------------------------------------------------------------|-----------------------------------------------------------------------------------|------------------------------------------------------------------------------------|----------------------------|-------------------------------------|
| The Statement<br>Detail screen<br>provides detail of                                | *Required Fields<br>Download/Statement                                                                                                    | *Password:  ••••••                                                  | *Confirm Password: ******                                                         | ок са                                                                              | incel                      |                                     |
| the transactions<br>that appear on your<br>statement. To get<br>the current balance | Account Number<br>Billing Date<br>Due Date<br>Statement Amount<br>Amount Due as of<br>11/18/2008                                                                                                    | ************7358<br>9/23/2008 💙<br>10/21/2008<br>\$681.83<br>\$0.00 | Account Nar<br>Credit Lir<br>Available Cre<br>Cash Lir<br>Cash Availal            | ne AIRCRAFT IN<br>nit \$250,000.00<br>dit \$249,318.17<br>nit \$0.00<br>ole \$0.00 | c                          |                                     |
| due, download the<br>statement.                                                     | Post         Tran           Image: State of the state of the sta | Reference<br>7348249642495158788<br>6198242118000100102             | Description <u>City</u><br>DONALDSON CO MINNEAP<br>EAST COAST AVIATION SU MELBOUR | State/Prov<br>OLIS MN<br>RNE FL                                                    | <u>MCC</u><br>5085<br>5046 | Amount<br>\$452.00<br>\$229.83<br>> |

back to top

#### How do I view my correct statement balance?

In order to see your correct statement balance, you can either look at your paper statement or download an electronic statement. To download the electronic statement:

- 1. Select Statement from the Transactions menu.
- 2. On the Statement Detail screen, click Download Statement.
- 3. Enter the **Password**. This password is used only to download the statement and protect sensitive information.
- 4. Enter the password again in the Confirm Password field.
- 5. Click OK. You will be directed to the Available Downloads screen.
- 6. Once the status of the submitted statement is successful, click on the statement name.
- 7. On the File Download window, click Open.
- 8. To open the file, enter the **Password** and click **OK**. The downloaded statement will be identical to a mailed statement and displays the current amount due.

| Statement Balance                                                                               | Statement Detail                                                                                                    |                                                                                           |                                                                                                 |                                                                               |                                                  |
|-------------------------------------------------------------------------------------------------|----------------------------------------------------------------------------------------------------|-------------------------------------------------------------------------------------------|-------------------------------------------------------------------------------------------------|-------------------------------------------------------------------------------|--------------------------------------------------|
| The current amount<br>due or statement<br>balance is viewed<br>by downloading the<br>statement. | *Required Fields<br>Poynload Statement:<br>Account Number<br>BillingDate<br>Due Date<br>Statement Amount<br>Amount Due as of<br>11/18/2008                                                                                                    | *Password: ••••••<br>*************7358<br>9/23/2008 ¥<br>10/21/2008<br>\$681.83<br>\$0.00 | *Confirm Password: ••••••<br>Account Name<br>Credit Limit<br>Available Credit<br>Cash Available | OK Cancel<br>AIRCRAFT INC<br>\$250,000.00<br>\$249,318.17<br>\$0.00<br>\$0.00 |                                                  |
|                                                                                                 | Post         Tran           Image: Image: | Reference<br>7348249642495158788<br>6198242118000100102                                   | Description City<br>DONALDSON CO MINNEAPOLI<br>EAST COAST AVIATION SU MELBOURNE                 | State/Prov         MCC           S MN         508           FL         504    | Amount<br>5 <u>\$452.00</u><br>5 <u>\$229.83</u> |

## March 2010

#### How do I set up a one-time payment?

In order to make a payment using PaymentNet, your bank information must first be configured. Please see *How do I add my bank information*?

To make the one-time payment:

- 1. Select Create from the Payments menu.
- 2. On the Payment Detail screen, select the Account Number for which you are making the payment.
- 3. If more than one bank is set up, select the Bank Description from the drop-down list.
- 4. Enter the Payment Amount.
  - The Payment Amount should be the amount found on your statement.
  - To view your most recent statement, see How do I view my correct statement balance?
- 5. Enter the **Payment Date** (MM/DD/YYYY format).
- 6. Click Submit. A dialog box appears verifying the payment information.
- 7. Click **OK** to continue with the one-time payment.

| One-Time<br>Payments                                    | Payment Detail                                                        |                                                                                                    | فلل                                          |
|---------------------------------------------------------|-----------------------------------------------------------------------|----------------------------------------------------------------------------------------------------|----------------------------------------------|
| Use the amount<br>on your statement<br>when making one- | Submit<br>Account Num<br>Account N                                    | nber ************************************                                                                          | Payment Type One-Time                        |
| time payments.                                          | Statement Am<br>Cu <del>rre</del> nt Amount<br>Due I                  | ount \$123.45<br>Due \$123.45<br>Date                                                                              | Payment Amount 123.45 Payment Date 5/21/2009 |
|                                                         | Bank Descrip<br>ABA Routing Nur<br>Account Nur<br>Account *<br>Bank N | tion Test Acct for Bank ♥<br>aber 271987075<br>************9134<br>(ype Checking<br>Corporate America Family<br>CU |                                              |

#### How do I add my bank information?

In order to make a payment using PaymentNet, your bank information must first be configured. To do this:

- 1. Click the My Profile icon ().
- 2. On the My Profile page, select the Bank Information tab.
- 3. Click Add Bank.
- 4. Enter the following fields:
  - ABA Routing Number
  - Bank Account Type (Checking or Savings)
  - Bank Account Number
  - Description (between 4-50 characters)
- 5. Click Save.

©2009 JPMorgan Chase & Co. All rights reserved. JPMorgan Chase Bank, N.A. Member FDIC

#### How do I make a payment by phone?

Please call 1-888-297-0781 to make a payment by phone. The Customer Service team is available 24 hours a day. Payments made by the phone are listed on the **Transaction List**. To access the **Transaction List**, select **Manage** from the **Transactions** menu.

#### My recurring payments are not functioning properly. What should I do?

If your recurring payments are not functioning correctly, please disable the recurring payments and make a one-time payment via PaymentNet or by phone. (See *How do I set up a one-time payment?* and *How do I make a payment by phone?* for more information.)

To disable recurring payments:

- 1. From the Payments menu, select Manage.
- 2. On the Payments List, select the Recurring tab.
- 3. Select the recurring payment you would like to cancel.
- 4. On the Payment Recurring Detail screen, click Delete.
- 5. A dialog box appears stating that the pending payments associated with the recurring payment may not be impacted by canceling the recurring payment.
- 6. Click OK.
  - NOTE: Please be aware that the next scheduled payment using recurring payments may still be processed. If this occurs, please contact Customer Service at 1-888-297-0781 to reverse the payment.
- My payment incorrectly deducted from my bank account? Who should I contact? If your payment was incorrectly applied, please contact Customer Service at 1-888-297-0781 for assistance.

My payment information is incorrect. How can I change my bank information? If your bank information in PaymentNet is incorrect:

- 1. Click the My Profile icon ().
- 2. On the My Profile page, select the Bank Information tab.
- 3. Select the existing bank from the list.
- 4. Update the bank information as necessary:
  - ABA Routing Number
  - Bank Account Type (Checking or Savings)
  - Bank Account Number
  - Description (between 4-50 characters)
- 5. Click Save.

back to top

I did not receive a payment confirmation. How can I see if my payment was submitted? Payments made via PaymentNet are listed on the Payment List. To view payments submitted via PaymentNet:

- 1. Select Manage from the Payments menu.
- 2. The status of the payment is displayed on the Payment List.
- 3. If the payment is listed, the payment was submitted. If you do not see your payment on the **Payment List**, please re-submit your payment.
  - You may re-submit your payment via a one-time payment using PaymentNet or by submitting a payment by phone. (See How do I set up a one-time payment? and How do I make a payment by phone? for more information.)

#### I have already submitted my payment, can I make changes to it now?

If the payment is pending, changes to the amount, date, and bank may be made. If the payment is complete, you may call Customer Service at 1-888-297-0781 with questions.

To change a pending payment:

- 1. Select Manage from the Payments menu.
- 2. If the payment is pending, select the payment from the **Payment List**.
- 3. On the Payment Detail screen the Payment Amount, Payment Date, and Bank Description can be edited.
- 4. Click **Submit** to save the changes to the pending payment. A dialog box appears verifying the payment information.
- 5. Click OK to continue.
- 6. Click **Delete** to cancel the payment.
  - NOTE: Payments cannot be canceled less than 48 hours from the effective date of the payment .

| Changing a<br>Payment                                     | Payment Detail                                                         |                                                                                                  |                                               | List |
|-----------------------------------------------------------|------------------------------------------------------------------------|--------------------------------------------------------------------------------------------------|-----------------------------------------------|------|
| The amount, date,<br>or bank may be<br>changed on pending | Submit Delete<br>Account Num<br>Account Na                             | <b>ber</b> **********1343<br>ame admin, admin                                                    | Payment Type One-Time                         |      |
| payments.                                                 | Statement Amo<br>Current Amount  <br>Due D                             | uunt<br>Due \$0.00<br>≽ate                                                                       | Payment Amount 5.00<br>Payment Date 5/29/2009 |      |
|                                                           | Bank Descrip<br>ABA Routing Num<br>Account Num<br>Account T<br>Bank Na | tion Test Acct for Bank ♥<br>iber 271987075<br>***********9134<br>ype Checking<br>Checking<br>CU |                                               |      |

#### Transactions & Reports

#### How do I view my transactions?

To view your transactions, select **Manage** from the **Transactions** menu. The **Transaction List** displays the last 30 days of all your transactions by default.

A query can be used to search for a specific transaction. To search for a transaction:

- 1. Select the Advanced link on the Transaction List.
- 2. On the Advanced Query Transactions screen, enter the criteria for the search.
  - Field Available fields are listed in alphabetical order.
  - Operation Options depend on the field selected.
  - Value Enter or select the value in the appropriate field boxes. Dates should be in the MM/DD/YYYY format.

#### 3. Click Process to run the query. Results are displayed on the Transaction List.

| Searching for a<br>Transaction             | Advance              | d Query - Transactions      |                         |   |                       | List                 |
|--------------------------------------------|----------------------|-----------------------------|-------------------------|---|-----------------------|----------------------|
| To find a specific<br>transaction, you can | Process<br>* Require | Reset<br>d Fields           |                         |   |                       | Query [(New Query) 🛩 |
| perform a query.                           | Criteria<br>1        | Field<br>Transaction Amount | Operation<br>Is Between | ~ | <b>Value</b><br>50.00 | and (75.00 ) 🕅 (+    |
|                                            | Hierarchy            |                             |                         |   |                       |                      |
|                                            |                      |                             | Include Children        | + |                       |                      |
|                                            | Order By             |                             |                         |   |                       |                      |
|                                            | Field                |                             | Order Sequence          | + |                       |                      |

#### How do I view transactions that are awaiting my review?

- 1. On the Welcome page, select Transactions for review in the Items Awaiting Your Action section.
- 2. On the Transaction List, select a transaction.
- 3. Compare the transaction details (e.g., amounts) with your receipts.
- 4. Review accounting code allocations (default codes will appear) and make any changes.
- 5. Add any details to the Transaction Notes field, if needed.
- 6. Select the **Reviewed** check box, if applicable.

#### 7. Click Save.

Welcome Screen.

| Transactions for    | Transactions Purchase Log Orders Reports Help |                                                    |
|---------------------|-----------------------------------------------|----------------------------------------------------|
| Review              | Welcome                                       |                                                    |
| To find a specific  |                                               |                                                    |
| transaction, a link | Messages<br>None                              | Items Awaiting Your Action Transactions for review |
| is available on the |                                               |                                                    |

back to top

©2009 JPMorgan Chase & Co. All rights reserved. JPMorgan Chase Bank, N.A. Member FDIC

# J.P.Morgan

Þ

I do not see a detailed image of the convenience checks that I have used online. What should I do? Please call 1-888-297-0781 for assistance with images of used convenience checks. The Customer Service team is available 24 hours a day.

#### How do I enable notifications for reports?

E-mail notifications are available in PaymentNet. In order to receive an e-mail when a report is available:

- 1. Click the My Profile icon ().
- 2. In the Available Downloads section of the My Profile page, select the Reports check box.
- 3. Click Save.

#### Other Questions

#### Where can I find additional information about PaymentNet?

Each screen in PaymentNet has a help section. Simply select **Help For This Page** from the **Help** menu. Additionally, tutorials are available for cardholders via the Learning Web Site (http://jpmorganlearning.com). Please contact your A/OPC to gain access.

Cardholder User Guides are available for your use. Click on the product type to open the guide:

- Fleet
- Integrated
- Purchasing
- Travel